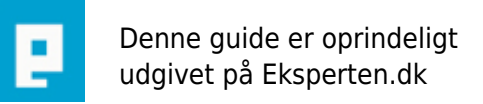

# COMPUTERWORLD

### Fjernelse af SpyAxe...

## Fjernelsen af SpyAxe kan foregå på mange måder. Min metode skulle gerne være simpel.

Skrevet den 04. Feb 2009 af rashid I kategorien Sikkerhed / Virus | 🚖 🏠 🏠 🏠

Guide til fjernelse af "Spyaxe":

1... Genstart systemet i fejlsikret tilstand via msconfig.

2.1. Klik på start.

- 2.3. Klik på kør, og skriv msconfig i boksen.
- 2.4. Tryk på ok.
- 2.5. Klik på fanebladet boot.ini
- 2.6. Sæt hak i /SAFEBOOT
- 2.7. Tryk ok, og derefter genstart.

2... Sletning af inficerede filer.

2.1. Slet venligst nedenstående filer manuelt så frem de er at finde på systemet:

Bemærk venligst: \*Genereret ID\* er en tilfældig kombination, som er genereret af Spyaxe.

C:\WINDOWS\SYSTEM32\mscornet.exe

 $C:\WINDOWS\SYSTEM32\mbox{mssearch.exe}$ 

C:\WINDOWS\SYSTEM32\mssearchnet.exe

C:\WINDOWS\SYSTEM32\nvctrl.exe

C:\WINDOWS\SYSTEM32\Id\*Genereret ID\*.tmp

C:\WINDOWS\SYSTEM32\ncompat.tlb

- C:\WINDOWS\SYSTEM32\msvol.tlb
- C:\WINDOWS\SYSTEM32\hp\*Genereret ID\*.tmp
- 3... Sletning af midlertidige filer i Internet Explorer.

3.1. Åben Internet Explorer.

3.2. Klik på "Funktioner", og vælg "Internetindstillinger".

3.3. Under fanebladet "Generelt" skal du under "Midlertidige Internetfiler" vælge "Slet Cookies...". Klik derefter ok til at slette filerne.

- 3.4. Klik nu på "Slet filer..." og sæt et flueben i "Slet alt offline indhold", og klik derefter på "ok".
- 3.5. Gå derefter ned til "Oversigt" og tryk på knappen "Ryd oversigten". Klik derefter på ok.
- 3.6. Tryk på fanebladet "Avanceret" og klik derefter på "Gendan standarder".
- 3.7 Klik derefter på ok, så Internetindstillinger bliver lukket ned.
- 4... Fjern Spyaxe fra tilføj/fjern programmer.
- 4.1. Klik på start, vælg derefter kontrolpanel, og åben derefter Tilføj/Fjern programmer.
- 4.2. Find og marker programmet "Spyaxe".
- 4.3. Tryk på "Fjern" for at fjerne Spyaxe fra Pc'en.

4.4. Når du har gennemgået dette, lukker du tilføj/fjern programmer ned igen og fortsætter med punkt 5 for at genstarte computeren i normal tilstand.

5... Genstart computeren i normal tilstand.

5.1. Klik på start.

- 5.2. Klik på kør, og skriv msconfig i boksen.
- 5.3. Tryk på ok.
- 5.4. Sæt en prik i "Normal start indlæs alle enhedsdrivere og tjenester".
- 5.5. Klik på ok.
- 5.6. Tryk på genstart.

Installer et antispyware-program. Evt. har microsoft deres eget værktøj der kan hentes her: http://www.microsoft.com/athome/security/spyware/software/default.mspx

opdater programmet inden du kører en scanning.

#### Kommentar af djsanta d. 24. Dec 2005 | 1

Ups! Det var ikke denne artikel jeg havde brugt!!

#### Kommentar af fromsej d. 26. Mar 2006 | 2

Har du prøvet det af?

Hvis ja må vi så se en Hijackthislog fra den maskine du har prøvet det af på? Du kan evt sende en mail til fromsej (at) spywarefri.dk (erstat (at) med @)

Ingen reaktion, så må vi gå ud fra at det ikke virker.

#### Kommentar af serverservice d. 01. Mar 2006 | 3

Du giver sikkert en god beskrivelse til at kunne afinstallere spyaxe fra tilføje fjern. Men det fjerner som sagt ikke spyware og det er ikke en metode til at rense sin pc.

Jeg ville da gerne se tilsvarende artikel fra en af spywareeksperterne - god idé at kontakte Fromsej så får du også mere viden om hvordan tingene er i virkeligheden.

#### Kommentar af bjuhl d. 20. Dec 2005 | 4

Du glemmer lige at der skal fjernes 5 Værdi i reg-databasen.